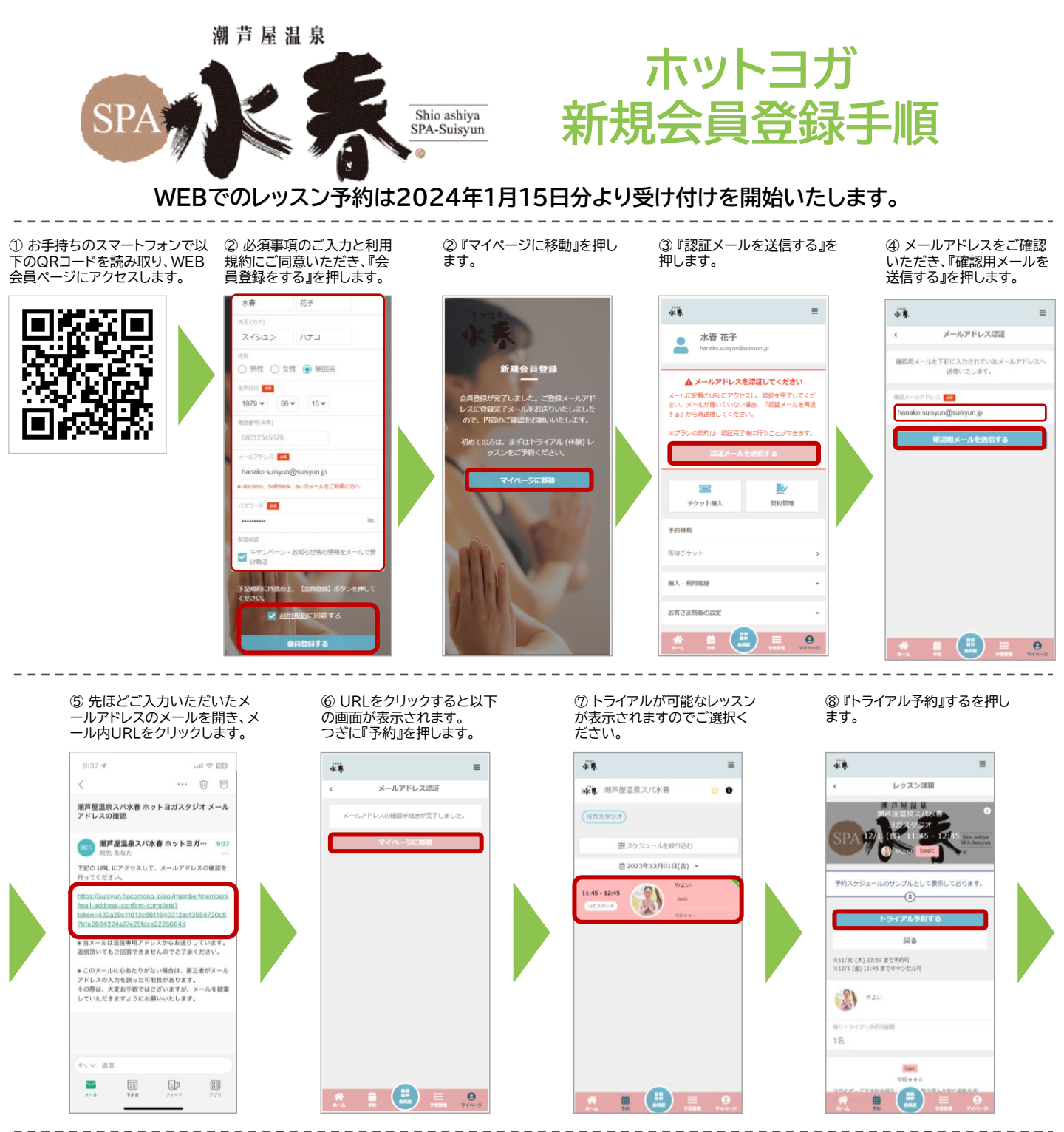

⑨ チケットをご選択いただき『 次へ』を押します。

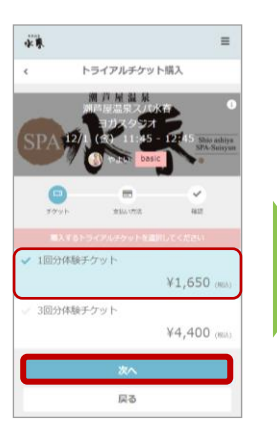

2023/12/15

⑩ クレジットカード情報をご入 力いただき『確認画面へ』を押 します。

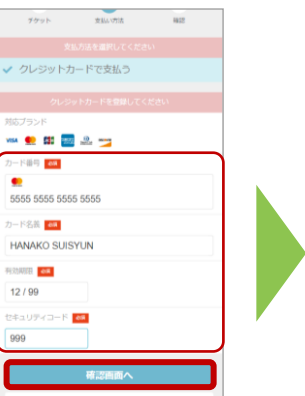

内容をご確認の上、『上記内容で予約する』を押します。

|                                                        | 2131            | \$2,750 |
|--------------------------------------------------------|-----------------|---------|
|                                                        | (10% 328)       | ¥2,750  |
|                                                        | (1011-11108-00) | ¥250    |
| お支払い方法                                                 |                 |         |
| クレジットカード                                               |                 |         |
| 予約内容                                                   |                 |         |
| ※11<br>瀬芦屋温泉スパ水春                                       |                 |         |
| ルーム<br>ヨガスタジオ                                          |                 |         |
| 11月<br>12/1 (金) 10:15 - 11:15<br>#12/1 (金) 10:15 までキャン | i               |         |
| 予約内容<br>チケット予約                                         |                 |         |
| 上記内                                                    | 容で予約する          |         |

12 以上で新規会員登録およびトライ アル予約が完了しました。

| 予約方案了     〒       予約方案了しました     予約方案了しました       メールにと思えされている注意が知られてきない。     日       第100年においてくされい。     日       第100年においてくされい。     日       第100年においてくされい。     日       予約方案の目的においています。     日 | ■<br>予約方案でしました<br>予約方案でしました<br>メールに広想ますでにの通知の通いでは知いたとない。<br>通過ののyeたルンメデーに回加する<br>予約分報を使用<br>予約分報を使用さ                                            |
|----------------------------------------------------------------------------------------------------|----------------------------------------------------------------------------------------------------|
| 学校完了       F校が売了しました       メールに20世まれている注意事業でご提供のよいな       通びの時にカレンダーに通知する       通びの時にカレンダーに通知する       予約合配がる       予約合配がる       予約合配がる                                                     | 学校完了       子校が完了しました。       ペールにご注意ではないと、は、       ペールにご注意ではないと、は、       市の時度までにないににはいしてきるい、       日、ののほどたしくざーにはなする。       学校内容を確認       予約内容を確認 |
| P的が死了しました  メールにを置きれている注意事項をご認知の上、総  能の時刻までに回顧にお願しください。 自 000%にカレンダーに回加する  子供を続ける  予約の信を確認                                                                                                  | 子粉が第了しました  メールにと照えれている注意事件をご確認のと、経  総の時期までにご願いてお知しください。 留 Googleカレンダーに追加する  子約を除ける  子約内容を確認                                                     |
| 予約を続ける<br>予約内容を確認                                                                                                    | 予約を続ける                                                                                                    |
| TELIER                                                                                                    | 7/9/131276.3860                                                                                                    |
|                                                                                                    |                                                                                                    |

潮芦屋温泉スパ水春 ホットヨガスタジオ